# 唐山市人事考试中心 网上报名服务平台操作指南

# 2022年05月

#### 1. 如何登录唐山市人事考试中心网上报名服务平台

- (1) 输入网址(<u>https://tangshan.appms.cn/</u>)。
- (2) 点击唐山市人事考试网公告相应考试报名入口。

| 考生注意                                                                          |                    | ·<br>2 用户名/目 |                |  |
|-------------------------------------------------------------------------------|--------------------|--------------|----------------|--|
| 1、先点击贝面上方的"考生注册"按钮进行注册,只作<br>生才能登录。去年已经注册的考生可以使用记注册的用<br>田户名遗忘的可以占击左侧的"田户名找回" | 司王册成功的考<br>户名直接登录。 |              |                |  |
| 2、考生报名时,请不要同时多人使用同一台电脑报名。                                                     |                    |              | b <b>≫9.</b> ⊀ |  |
| 3、 <sup>446</sup> 高多人反出向一合电脑放石的,每一人入 <del>豆来一</del> 1<br>成,并安全退出后,再登录另一个账号。   |                    | 登录 >         |                |  |
| 4、考生在每次登录前,必须先清空浏览器的缓存 <u>(清点击议里查看清</u><br>空波览器缓 <u>存的方法)</u> 。               | 找回用户名、密码           |              |                |  |
|                                                                               |                    |              |                |  |

#### 2. 考生注册

点击右上角"考生注册",阅读《考试网上报名协议》和《网 上报名须知》。

| 考生注意                                                                   |                |  |
|------------------------------------------------------------------------|----------------|--|
| 1、先点击页面上方的"考生注册"按钮进行注册,只有注册成功的考                                        |                |  |
| 生才能登录。去年已经注册的考生可以使用最注册的用户名直接登录。                                        | <b>A</b> 1836  |  |
| 2、考生报名时,请不要同时多人使用同一台电脑报名。                                              | ✓ BUEM b So.k. |  |
| 3、确需多人使用同一台电脑报名的,请一次只登录一个账号,报名完成,并安全退出后,再登录另一个账号。                      | 登录 >           |  |
| 成,开安全退出后,再登录另一个乘号。<br>4、考生在每次登录前,必须先清空浏览器的缓存_(清点击这里查看清<br>空浏览器缓存的方法)_。 | 我回用户名、密码       |  |
|                                                                        |                |  |

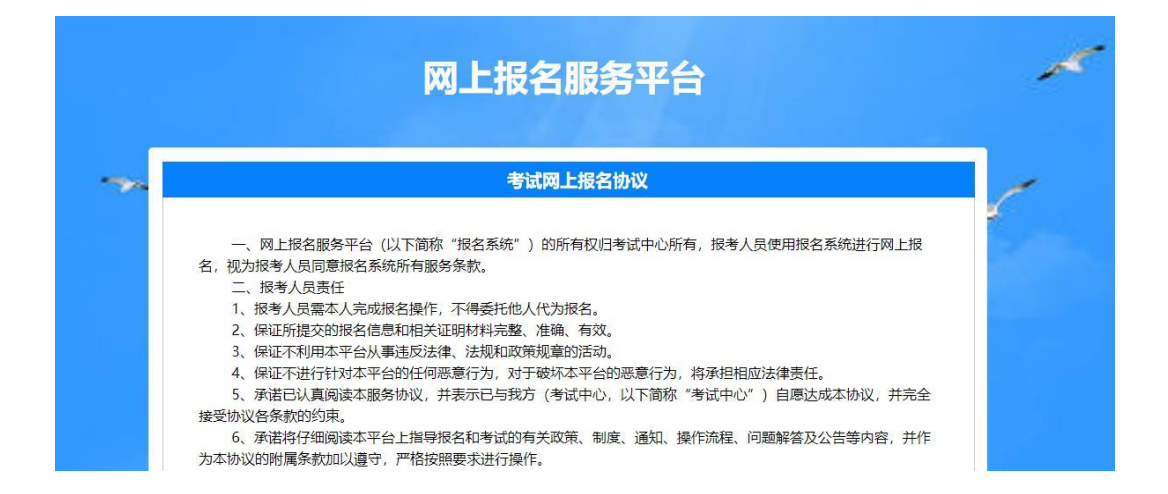

| <b>网上报名须知</b> <ol> <li>报考人员,必须先进行注册,注册后才能进行报名操作;</li> <li>注册使用自己的证用, 她名, 王和马利德海引度即说名使自由或做为变现我问的发展, 进行必须注户说使自言文, 实践, 准确;</li> </ol>                                         |
|----------------------------------------------------------------------------------------------------|
| 1、报考人员,必须先进行注册,注册后才能进行报名操作;<br>2 注册信息由具必证用,性爱 王和乃都答论到更到现象信息由或做为家双锁网的选择 谋杀必保证 H浅信息言实 会数 准确。                                                                                 |
| <ol> <li>江川自豪于多切重变、建立、于如此中国的JIIJJIIK已自豪于到地方回归和国目的公司,用方包使加工也自豪美美、完重、准确,</li> <li>用户名和密码要误善保管,如密码委失,可使用系统提供方式找回密码。用户和密码如被他人盗用责任自负;</li> <li>4、完成注册后请及时上传报考人员本人照片。</li> </ol> |
| 上一步(倒计时 2秒)                                                                                                    |

# 点击"下一步"填写注册信息

| <br>注册信息                              | 所有信息项必须填写] |                                                    | 1 |
|---------------------------------------|------------|----------------------------------------------------|---|
| · · · · · · · · · · · · · · · · · · · |            |                                                    | - |
| 登录名*                                  |            | 请填写6至20位字母。数字或下划线作为用户名                             |   |
| 密码*                                   |            | 请请审6至15位字母。数字或下划线作为密码                              |   |
| 确认密码*                                 |            | 周次编入密码                                             |   |
| 姓名*                                   | 生僻亨        | 姓名必须是本人真实姓名(与唐民身份证例与一款),必须是汉字,中间不要输入空格,注册后不<br>制修故 |   |
| 证件类别*                                 | 居民身份证      | <ul> <li>注册质不能传统)</li> </ul>                       |   |
| 证件号码*                                 |            | <b>注册版不能得做</b> ()                                  |   |
| 手机号*                                  |            | 傳輸入11位手机号,手机号是用户若找回,常码找回的重要途径,请认真境有                |   |
| 电子邮箱*                                 |            | 请正确填写电子邮幕,电子邮箱是常码找回的重要途径,请认真填写                     |   |

## 点击"立即注册",进行信息确认

| 登录名*  |      | 清填写6至20位字母、数字或下划线作为用户名                               |
|-------|------|------------------------------------------------------|
| 姓名*   | 生僻字  | 姓名必须是本人真实姓名 (与居民身份证保持一致) ,必须是汉字,中间<br>不要输入空格,注册后不能修改 |
| 证件号码* |      | 注册后不能惨改!                                             |
| 验证码*  | ek9g |                                                      |

填写确认信息,确认无误后点击"确认"。成功注册后自动返 回登录界面。

### 3. 考生登录上传照片

使用注册成功的账号进行登录,按照"上传照片说明"上传

# 个人照片。

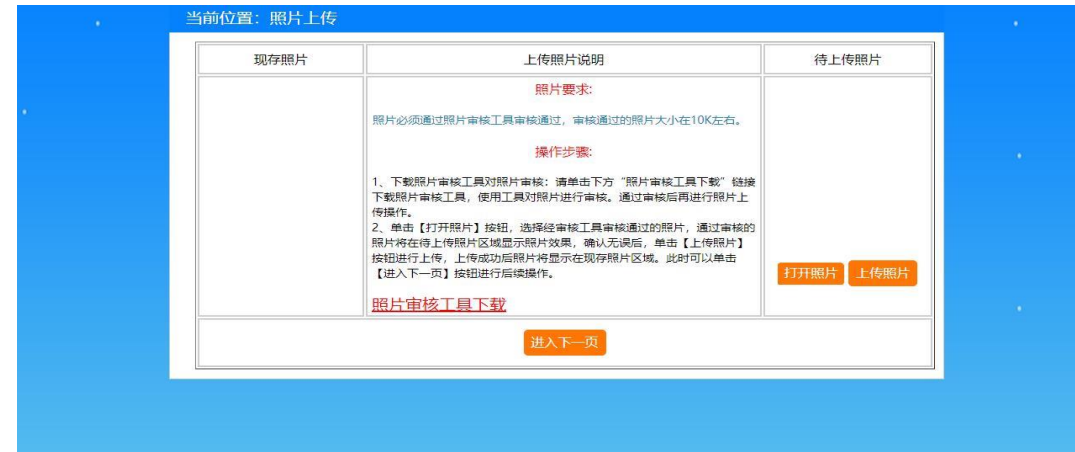

照片上传完成后,点击下一页,进入"选择考试"。

#### 4. 选择考试

确认需要报名的考试,点击选择

| 选择 | 考试年月   | 考试项目码 | 考试名称                   |
|----|--------|-------|------------------------|
| P  | 202112 | 211   | 唐山市2021年市直事业单位公开招聘工作人员 |
| 0  | 202110 | 501   | 唐山市市直事业单位公开招聘岗位        |
|    |        |       |                        |
|    |        |       |                        |

# 确认选择,点击进入下一页,阅读报考指南

的面试,田市委组织部、市人力资源和社会保障局组织实施;备注甲位目主面试的"统一招聘" 岗位、"远聘" 岗位的面试,田争业甲位或具主管部 、无领导小组讨论、试讲、说课、专业知识测试、工作情景模拟、实际操作或其他测评方式进行面试。面试成绩满分100分,60分为合格线。 .员中递补。按体检人数与聘用人数1:1的比例,依据考生总成绩从高分到低分确定体检人选。

高者优先,笔试成绩仍相同,按以下顺序确定进入体检考生:烈士子女或配偶,学历(学位)较高者,退役士兵,少数民族考生,具有基层工作经历 进入体检程序,根据体检结果择优聘用。

·位自主面试)的体检,由市委组织部、市人力资源和社会保障局统一组织实施,请关注"唐山市人事考试网";备注单位自主面试的"统一招聘"岗 .录用体检通用标准 (试行) 》执行,体检费用自理。

织实施。按照本公告和《岗位信息表》中年龄、学历、专业、工作经历、户籍及其他岗位条件的要求,审查被考核人资格条件,验证核实有关证书、 做出"合格"或"不合格"结论。考核不合格的取消应聘资格。

山市人事考试网"进行公示,公示期为7个工作日。对公示反映有严重问题并查有实据,不符合聘用条件的取消其拟聘人选资格;对反映有严重问题(

示期间放弃,导致拟聘岗位出现空缺的,在本面试组本岗位内按总成绩由高到低依次递补。 :问题但经核实不影响聘用的,由用人单位提出聘用意见,经主管部门核准后,填写《河北省事业单位公开招聘工作人员审批表》、《河北省事业单位 1、工资、社保等相关手续,并按有关规定签订《河北省事业单位聘用合同》。

|期一并计算在聘用合同期限内。试用期满考核合格的,予以正式聘用,不合格的,取消聘用。 |求参加笔试、资格复审、面试、体检、考核、报到等,均视为自动放弃应聘资格;资格审核贯穿招聘工作全过程,在任何环节,发现报名人员不符合

30-12:00, 下午13:30-17:30)。

已阅读进入下一步

认真阅读诚信承诺书,如同意,点击"已阅读进入下一页"

# 5. 报名信息录入

按要求如实填写个人报名信息

| 唐山市人事考试 | 式中心网上报名服务           | 平台       |               |
|---------|---------------------|----------|---------------|
| * 我考信息  | 出生日期*               | 19881023 | 出生日期,按年月日顺序   |
| 招老指南    | 年龄*                 | 33 🗘     | 年龄,按公告要求计算    |
|         | 性别*                 | 男 •      | 选择性别          |
| 版石信志家八  | 民族                  | •        | 选择民族          |
|         | 政治面貌*               | •        | 选择政治面貌        |
|         | 报考学历*               | · ·      | 选择学历          |
|         | 报考学位 <mark>*</mark> | 无        | 选择对应学历取得的学位   |
|         | 报考学历毕业院校*           |          | 填写报考毕业院校名称,最大 |
|         | 报考学历入学年份*           |          | 填写入学年份(四位)    |
|         | *<br>报考学历毕业时间*      |          | 填写报考学历毕业时间    |

填写完成后点击下方"保存"按钮

## 6. 职位选择

点击"部门名称"查看初选职位

| 部门代码 | 职位代码 | 招录机关        | 职位属性        | 用人司局     | 机构   |
|------|------|-------------|-------------|----------|------|
|      |      |             |             |          |      |
|      |      |             |             |          |      |
|      |      |             |             |          |      |
|      |      |             |             |          |      |
|      |      |             |             |          |      |
|      |      |             |             |          |      |
|      |      |             |             |          |      |
|      |      |             |             | <b>?</b> | 查看职位 |
| 中市大田 |      | 上 66 注 户 ?? |             |          |      |
|      | 、    | 口 远天        |             |          |      |
|      |      | · · · · · · | ··· · · ··· |          |      |
|      |      |             |             |          |      |
|      |      |             |             |          |      |
|      |      |             |             |          |      |
|      |      |             |             |          |      |

| ♀ 查看职位 | ✓选定 ※ 重选 |
|--------|----------|

#### 选定后点击"保存职位志愿"

| <ul><li> <b>? 查看职位</b> </li><li> <b>※</b> 重选  </li></ul> |
|----------------------------------------------------------|
|                                                          |
| → 保存职位志愿 ※ 全部重选                                          |
|                                                          |

若选择职位错误,可以点击"全部重选"或"重选"按钮重 新选择职位。

#### 7. 报考提交

职位选定后跳转到"报考提交"界面,确认信息填写完整后 下拉点击"提交"按钮。

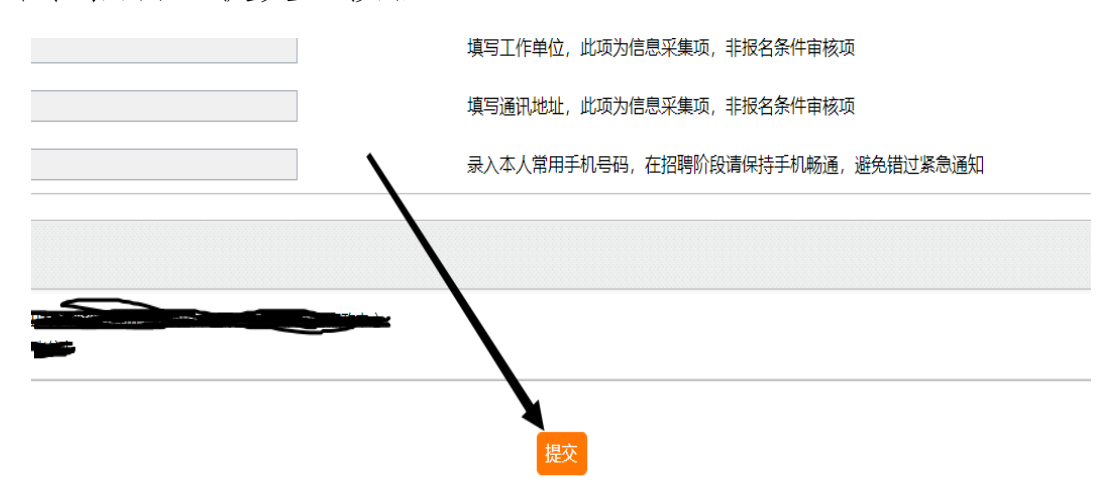

#### 点击"确定"进行提交审核

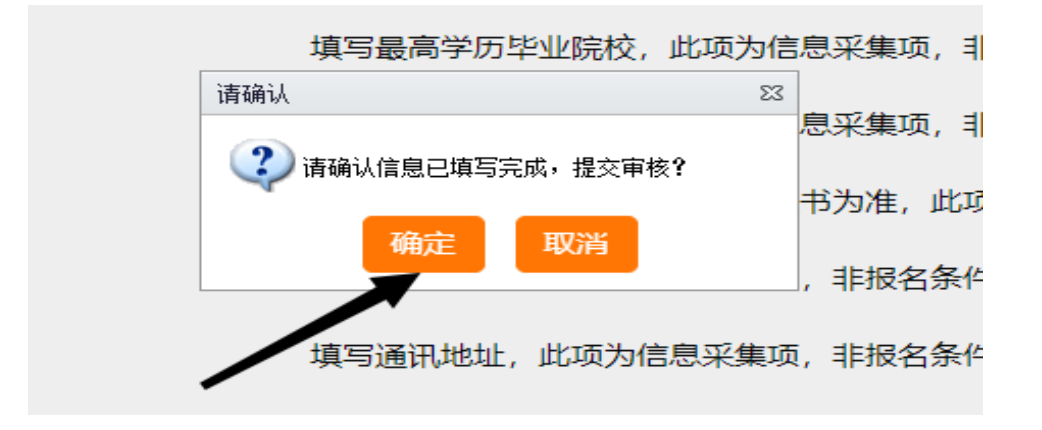

#### 8. 等待审核结果

| 唐山市人事考试中心网上报名服务平台 |        |                               |  |  |  |
|-------------------|--------|-------------------------------|--|--|--|
| ◆ 报考信息            |        |                               |  |  |  |
| 报考指南              |        |                               |  |  |  |
|                   | 证件号码   |                               |  |  |  |
| 112-5-17/124      | 考生姓名   |                               |  |  |  |
| 查看报考信息            | 成绩     |                               |  |  |  |
| 打印审核表             | 报考部门   |                               |  |  |  |
| 取消报考提交            | 报考职位   | 001001004 岗位4 通过人数: 0 缴费人数: 0 |  |  |  |
| 审核结果查看            | 职位审核状态 | 等待审核                          |  |  |  |
| TINGUE            | 职位审核意见 | null                          |  |  |  |

等待审核,一般24小时内反馈审核结果;

审核未通过,改报其他职位,可查看步骤6;

审核通过,网上缴费。

9. 网上缴费

审核通过的报名人员,点击"网上缴费",交纳考试费用

| ◆报考信息  | 报考信息                   | 职位选择 | ▶ 报考提交                                                              | ▶ 审核已通过               | ▶ 网上缴费 |
|--------|------------------------|------|---------------------------------------------------------------------|-----------------------|--------|
| 报考指南   |                        |      | 不符合岗位要求的和考试类别不相符的考生,请师                                              | 尽快改服条件符合的岗位           | /      |
| 查看报考信息 | 状态信息:                  |      | 操作提示:                                                               |                       |        |
| 打印审核表  | 状态信息:                  |      | 1、绿色字体表示下一步需要进行的操作                                                  |                       |        |
| 审核结果查看 | 1: 照片已上传<br>2: 根考指面已阅读 |      | <ol> <li>蓝色字体表示目前已完成,但还可以重复</li> <li>灰色字体表示禁止的操作(已执行完坚明)</li> </ol> | 更进行的操作<br>或未到执行的Bt机)  |        |
| 网上缴费   | 3: 报名信息已录入             |      | of orest Hotologestatikity (envilse)                                | Nor Gaar ( Jinana Key | /      |
|        | 4: 职位已选择               |      |                                                                     |                       | /      |
|        | 5: 报名已提交               |      |                                                                     |                       | /      |
|        | 6: 审核已通过               |      |                                                                     |                       |        |
|        |                        |      |                                                                     |                       |        |
|        |                        |      |                                                                     |                       |        |
|        |                        |      |                                                                     |                       |        |

## 点击"缴费"按钮

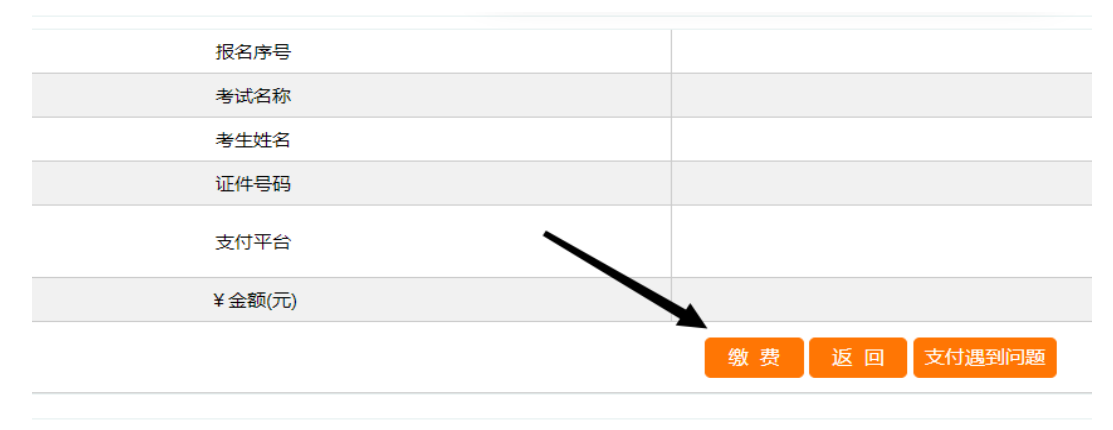

支持银行卡快捷支付(无需开通网银)、网银支付和微信扫码 支付。

| 购买商品: 报名缴费 / 订单号: 2321162021120W0FW000087715EU | 订单总额: <b>100.00</b> 元<br>详情 ~ |  |  |
|------------------------------------------------|-------------------------------|--|--|
| 温馨堤示:已支持金融社保卡支付                                |                               |  |  |
| 银行卡快捷支付 / 无需开通网银                               |                               |  |  |
| 银行卡 博输入个人银行卡号                                  |                               |  |  |
| T-#                                            |                               |  |  |
| ▶ 网银支付需提前开通网银                                  |                               |  |  |
|                                                |                               |  |  |

# 支付完成后,提示"支付成功"

| 订单总额: ¥100.00            | 购买商品:报名缴费 | 订单号: 2321162021120W0FW000087715EU | 洋情 ~ |
|--------------------------|-----------|-----------------------------------|------|
| 温馨提示:易宝支付为支付通道,资金将进入商家账户 |           |                                   |      |
| 支付成功 13秒后自动返回商户          |           |                                   |      |
| 返回商户                     |           |                                   |      |
|                          |           |                                   |      |
|                          |           |                                   |      |
|                          |           |                                   |      |

返回报名界面,刷新界面,查看报考状态,"网上缴费"变为 灰色或状态信息显示"缴费已完成"即报名成功。

| ◆ 报考信息         | 报考信息                                                                     | 职位选择 | ▶ 报考提交                    | •           | 审核已通过   | Þ | 网上缴费 |  |
|----------------|--------------------------------------------------------------------------|------|---------------------------|-------------|---------|---|------|--|
| 报考指南           |                                                                          |      |                           |             |         |   |      |  |
| 报考状态           | 状态信息:                                                                    |      | <b>操作提示:</b>              |             |         |   |      |  |
| 查看报考信息         | 状态信息:                                                                    |      | 1、绿色字体表示下一步需要进行的排         | 下一步需要进行的操作  |         |   |      |  |
| 打印审核表          | 1: 照片已上传                                                                 |      | 2、蓝色字体表示目前已完成,但这可以重复进行的操作 |             |         |   |      |  |
| <b>非校结果</b> 查看 | 2: 授考明相曰因破<br>3: 授名信号已录入<br>4: 职位已选择<br>5: 授名已提交<br>6: 审核已通过<br>7: 敬费已完成 |      | 3, XC744877411048F (C94   | 1元半90大到54(1 | 1929(U) |   |      |  |
|                |                                                                          |      |                           |             |         |   |      |  |